## jacaranda digital bundle

# Jacaranda Parent Payment Portal Parent help guide

Your child's school has chosen the Jacaranda Digital Bundle as their digital learning solution for school year 2016. You will pay for the Jacaranda Digital Bundle from the Parent Payment Portal, a website created by Jacaranda specifically for your child's school.

This document provides step-by-step instructions to complete payment, along with FAQs, to guide you through the purchase process.

|                                                                                                    | Select 'Contact' to find out how you can contact<br>a Jacaranda Customer Service Operator, by web,<br>phone or live chat when available.                                                                                                    |                                |
|----------------------------------------------------------------------------------------------------|----------------------------------------------------------------------------------------------------|--------------------------------|
| Select the<br>'Help Tools'<br>button to<br>access a<br>YouTube<br>link to the<br>instructional<br>video and a link<br>to this Parent<br>help guide. | Heip Tools       Contact         Derent Payment Portal       > YOUR SCHOOL NAME HERE         Format Payment Portal       > YOUR SCHOOL NAME HERE         Present Payment Portal       Nations you for using Jacaranda's Parent Portal.         Thank you for using Jacaranda's Parent Payment Portal to purchase your child's 2016 digital resources for school.         Address: YOUR SCHOOL ADDRESS HERE, RICHMOND, Victoria, 3121         HOME       YEAR 7       YEAR 9       YEAR 10       YEAR 11       YEAR 12         HOME       YEAR 7       YEAR 9       YEAR 10       YEAR 11       YEAR 12         HOME       YEAR 7       YEAR 9       YEAR 10       YEAR 11       YEAR 12         HOME       YEAR 7       YEAR 9       YEAR 10       YEAR 11       YEAR 12         HOME       YEAR 7       YEAR 9       YEAR 10       YEAR 12         HOME       YEAR 7       YEAR 9       YEAR 10       YEAR 12         HOME       YEAR 7       YEAR 9       YEAR 10       YEAR 12         HOME       YEAR 7       YEAR 9       YEAR 10       YEAR 12         HOME       YEAR 10       YEAR 10       YEAR 12       YEAR 10         HOME       YEAR 10       YEAR 10       YEAR 10       YEAR 10         Jeanual | Message<br>from your<br>school |
|                                                                                                    | Access to your child's new account and products will be provided to them by their teacher on the first day of school. Purchases can be made by using a Credit or Credit/Debit card only. <u>Click here</u> for information on our returns policy.                                                                                                    | Message<br>from<br>Jacaranda   |

To begin the payment process, select the Year Level that you want to purchase. For example, if your child is currently in Year 7 and commencing Year 8, then you will want to purchase the Jacaranda Digital Bundle for Year 8.

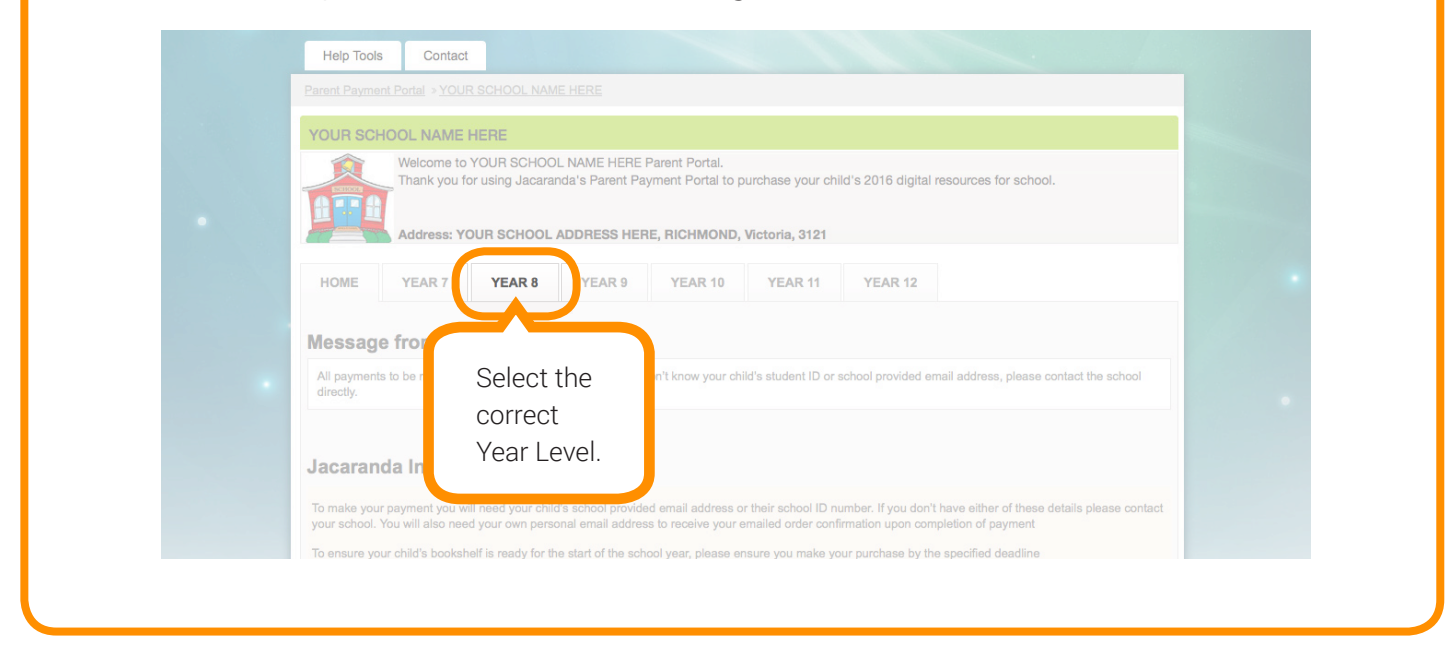

Enter your child's First and Last name and then your child's student ID details (either their student ID number OR school provided email address).

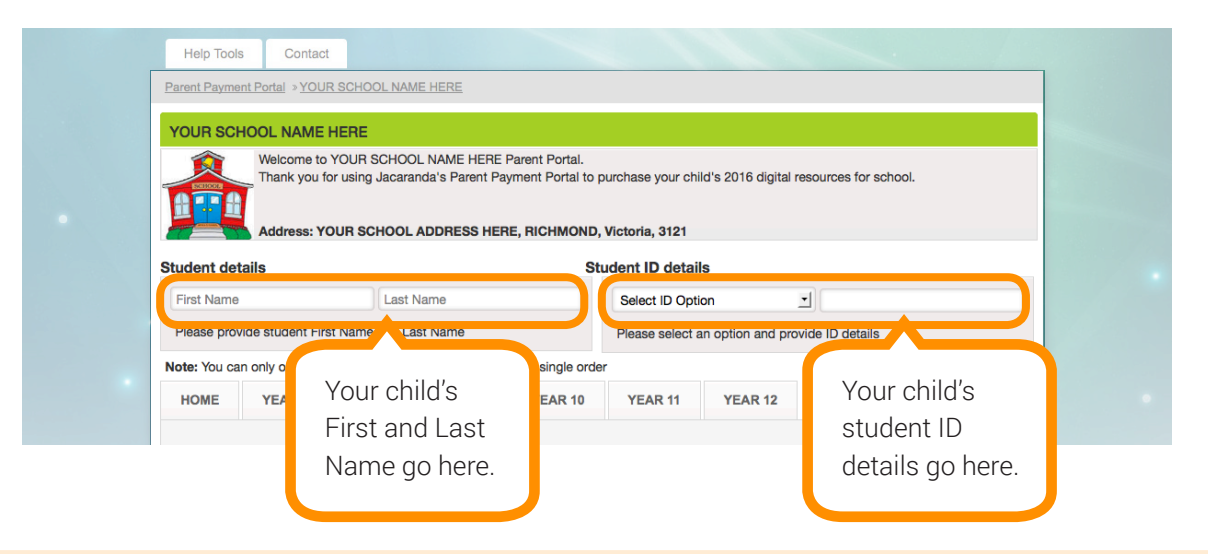

### Important!

It is essential that these details are the ones provided by the school at enrolment. For example, do not enter your child's personal email account such as a Gmail email address. If your child is a returning student they should already have this information from the school. If you do not know your child's student ID or school provided email address, please contact the school directly.

After entering the correct details, you will see that the Jacaranda Digital Bundle for your child's year level will appear pre-selected under 'Required Purchase'.

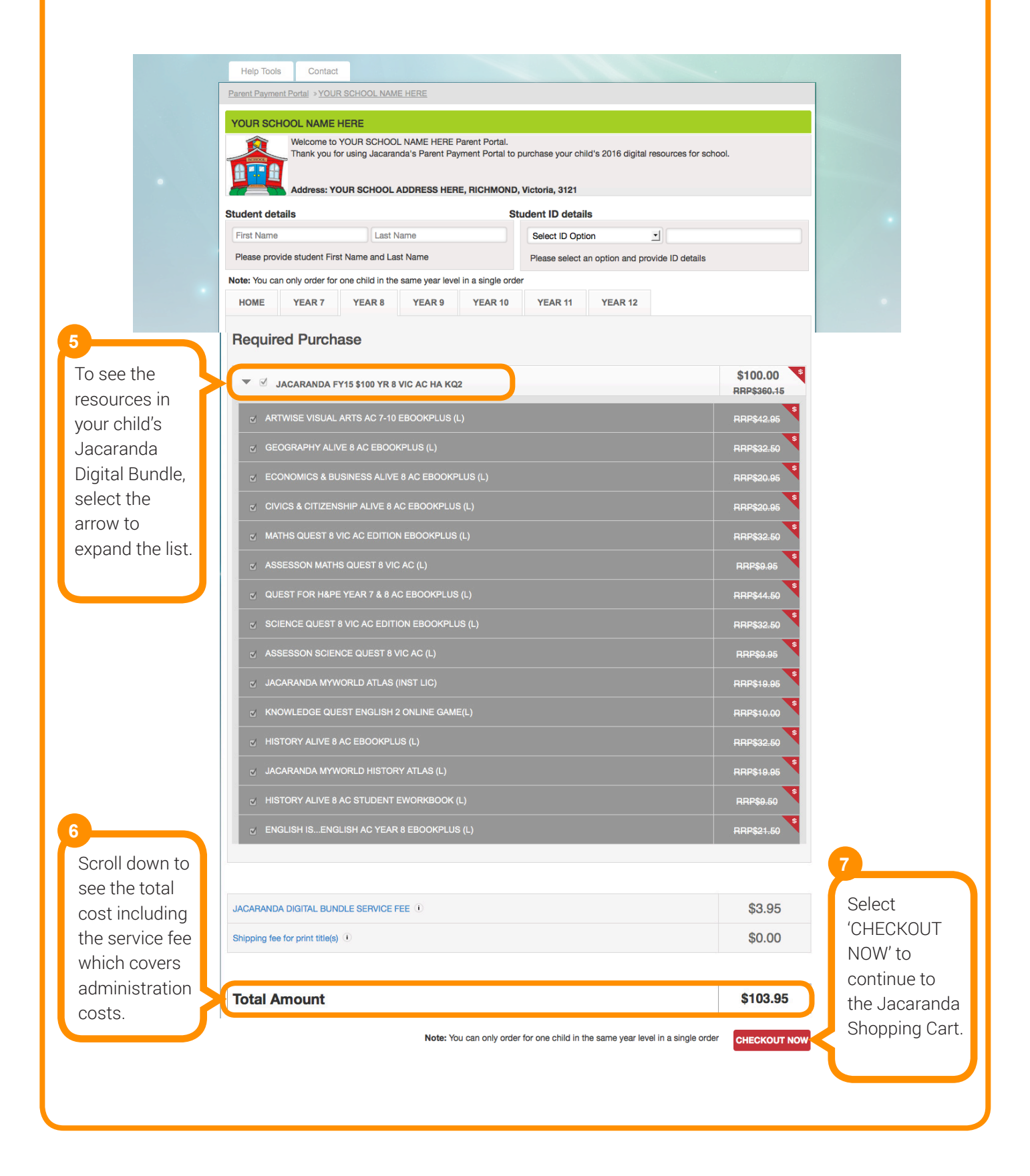

#### CONTINUE SHOPPING jacaranda **Shopping Cart** My Account Quantity Sub-total Account Informat Track Recent Orders The Jacaranda JACARANDA FY15 \$100 PREMIUM DIGITAL RESOURCE 1 \$100.00 \$100.00 Order History UITE YEAR 8 FOR THE VICTORIAN AC (HISTORY ALIVE REMOVE De wnloads OPTION WITH KNOWLEDGE QUEST 2) Shopping Cart Registration Codes ISBN: 9780730318781 will list all items that you 1 Help JACARANDA DIGITAL BUNDLE SERVICE FEE \$3.95 \$3.95 ISBN: 9780730319887 Ordering are purchasing Shipping and Returns Contact Us including the Using Your Account Journal Subscriptions Changing Quantities? remember to click "Update" Order Total \$103.95 administration Mailing Lists Search and Browsing fee. Technical Support B to B and Academic S More About Wiley nded Retail Prices(RRPs) are: All Recor stralian dollars Goods and Services Tax (GST) is: Included in the RRP for orders within Australia excluded on International order \$1.00 pending charge: After placing your order, a \$1 pending charge will show on your credit card statement. This authorisation allows us to check your card is valid. The \$1 is never billed and will disappear after a couple of days. Please ensure your available funds covers the \$1.00 before proceeding with the purchase. RETURNING CUSTOMER LOGIN CHECKOUT NOW

### **Important!**

Please note that a \$1.00 holding fee may appear on your credit card statement labelled as 'Wiley', Jacaranda's parent company. This authorization allows Jacaranda to confirm that your card is valid. However, this amount is never charged.

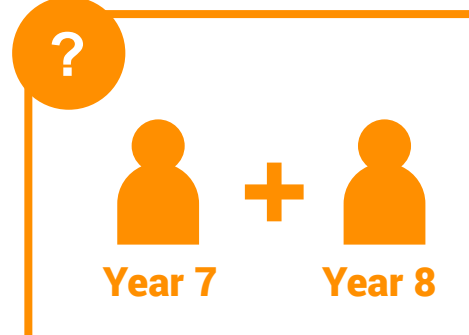

?

Year 7

To purchase the Jacaranda Digital Bundle for <u>multiple children in</u> <u>different year levels</u> in the same transaction (for example, if you have children in Year 7 and Year 9), select the CONTINUE SHOPPING button at the top-right of the screen and repeat the steps 1 - 8.

To purchase the Jacaranda Digital Bundle for <u>multiple children in</u> <u>the same year level</u> (for example, if you have twins) you will need completely separate payment transactions. Visit the Parent Payment Portal and repeat the process starting at step 2.

### 9

10

11

Once you have verified that your order is correct, select RETURNING CUSTOMER LOGIN if you are a returning customer and have used the Parent Payment Portal previously. **If you are not a returning customer, proceed to step 12**.

dit card statement. This authorisation allows us after a couple of days. Please ensure your ase.

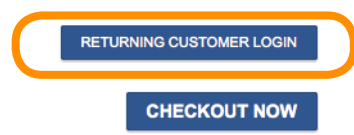

Enter your login details to finalise your payment.

Jacaranda Please Login E wai Adress In the sangeongerry.com Passwort End your password? Click have)

### **Important!**

The email address will be the one used in your previous Jacaranda purchase. If you cannot remember your password, select the Forgot Password link and follow the instructions to reset your password.

Once you have verified that your order is correct, select CHECKOUT NOW. **Proceed to Step 15**.

:dit card statement. This authorisation allows us `after a couple of days. Please ensure your ase.

RETURNING CUSTOMER LOGIN

CHECKOUT NOW

12 If this is your first time using the Parent Payment Portal, you will need to create an account. Enter the name and the billing address associated with the card that you are using to purchase. To make sure that the invoice and receipt confirmation is received by the correct person, enter your own email address

### jacaranda

| irst Name:                                           | Yourfirstname                           |                   |                                                                     |
|------------------------------------------------------|-----------------------------------------|-------------------|---------------------------------------------------------------------|
| ast Name:                                            | Yourlastname                            |                   |                                                                     |
| E-mail Address:                                      | your_email@gmail.cor                    | n                 | (e.g. sam@company.com)                                              |
| E-mail Address(again):                               | your_email@gmail.cor                    | n                 |                                                                     |
| A verification will be sent                          | via e-mail when your order is r         | eceived and als   | o when your order is shipped.                                       |
| If you would like to be<br>fou can unsubscribe at an | kept informed of new product<br>y time. | ts or offers fror | n Wiley then please tick the box.                                   |
| Address:                                             |                                         |                   |                                                                     |
| Address (line 2):                                    |                                         |                   |                                                                     |
| Address (line 3):                                    |                                         |                   |                                                                     |
| Suburb/Town:                                         |                                         |                   |                                                                     |
| State/Province:                                      |                                         |                   |                                                                     |
| Zip/Postal Code:                                     |                                         |                   |                                                                     |
| Country:                                             | Note: This site supports purc           | hases from Au     | stralia, New Zealand, Fiji and Papua New Guinea. If you are outside |
|                                                      | Please Select                           |                   | The to place your of del.                                           |
| Phone:                                               |                                         | 1                 |                                                                     |
| CONTINUE SECURE C                                    | HECKOUT                                 |                   |                                                                     |
|                                                      |                                         |                   |                                                                     |
|                                                      |                                         |                   |                                                                     |
|                                                      |                                         |                   |                                                                     |
| <b>[</b>                                             |                                         |                   |                                                                     |
| Selec                                                | t CONTINU                               | E SEC             |                                                                     |
| 00.00                                                |                                         |                   |                                                                     |
| <b>.</b> .                                           |                                         |                   |                                                                     |

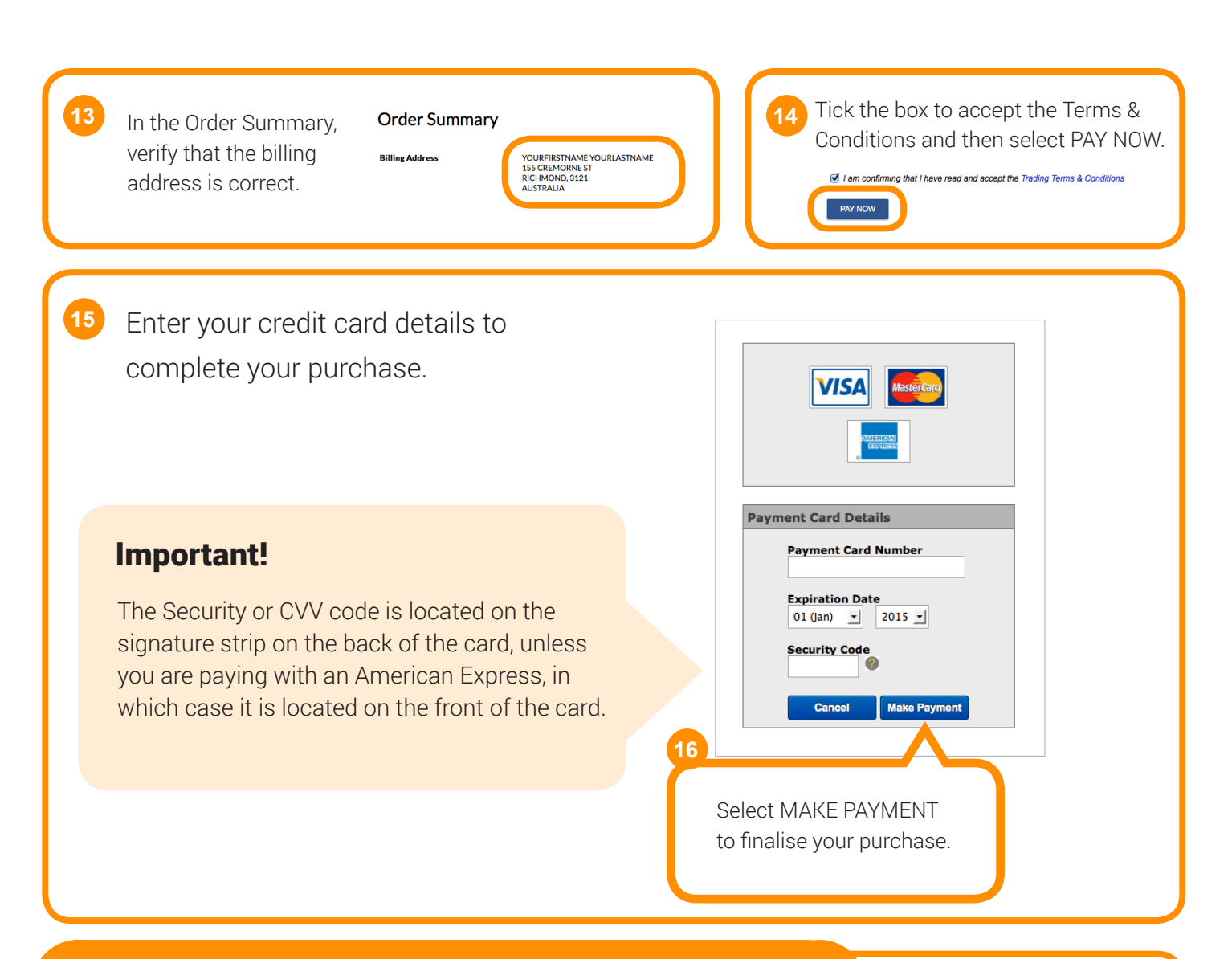

### Don't have a credit / debit card?

If you do not have a credit card or debit/credit card, you can purchase a reloadable Visa Card from Australia Post outlets or your local supermarket. Please ensure that the card has the full amount required to complete the purchase including administration fee (\$3.95) plus the card validation (\$1.00).

**17** Congratulations! You've successfully completed payment of the Jacaranda Digital Bundle! Your non-refundable payment will be processed and you will receive two confirmation emails from Wiley, the first is the order confirmation and the second is your invoice. Please keep these emails as proof of purchase.

## What's next?

The Jacaranda Digital Bundle is accessed from your child's JacPLUS bookshelf, available at **<u>www.jacplus.com.au</u>**. Your child will receive their JacPLUS account login details on the first day of school from their teacher.

## FAQs for Parents and Guardians

### Q. When will the Parent Payment Portal be available?

A. The Parent Payment Portal will be available from mid-October 2015 or later depending on your child's school. Once ready, the school will provide you with the unique website address that you will need to visit in order to pay for the Jacaranda Digital Bundle.

### Q. What do I need to use the Parent Payment Portal?

- A. To purchase using the Parent Payment Portal, you will need:
- Modern hardware, an up-to-date internet browser and a good internet connection
- Your child's school provided email address or student ID
- Your own personal email address
- A valid credit card or debit/credit card

#### Q. Do I need to use a particular device to access the Parent Payment Portal?

A. No. You can access the Parent Payment Portal on any modern device such as a laptop, desktop computer, tablet or mobile phone.

#### Q. I don't know my child's school email address or student ID. Help!

A. Please contact the school directly. They can easily provide this information to you.

#### Q. I don't have a credit card or debit/credit card. Can I still use the Parent Payment Portal?

A. Yes. If you do not have a credit card or debit card with credit card facility, you can use a reloadable, prepaid Visa Card (purchased from an Australia Post outlet or your local supermarket) to pay for your child's Jacaranda Digital Bundle on the Parent Payment Portal.

When purchasing the Visa Card, please ensure you place enough funds on the card to cover:

- \$100 Jacaranda Digital Bundle
- \$3.95 service fee
- \$1.00 holding fee
- Total amount on the Visa Card: \$104.95

The Jacaranda Shopping Cart will place a \$1.00 holding fee on all transactions made with credit cards as it runs a validation check. This amount will not be deducted and will be released once the transaction is complete. This means that you will have \$1.00 remaining on your Visa Card to use as cash on other purchases.

Once the Visa Card is pre-loaded with \$104.95, please follow the instructions described above.

### Q. I have children in various year levels at school. Can I purchase all of their Jacaranda Digital Bundle resources in one transaction?

A. Yes. After adding the first Jacaranda Digital Bundle purchase to the Jacaranda Shopping Cart, select CONTINUE SHOPPING and repeat the previous steps to add subsequent purchases.

### Q. I have multiple children in the same year level at school. Can I purchase all of their Jacaranda Digital Bundle resources in one transaction?

A. No. Separate transactions are required so once you have completed the first payment, please visit the Parent Payment Portal and repeat the process for subsequent purchases.

### Q. After selecting Continue on the Parent Payment Portal, a new website appears that doesn't look like the same. What is this?

A. After entering in your child's details and selecting Continue, you will be redirected to the Jacaranda Shopping Cart, which is hosted by Wiley, Jacaranda's parent company. While the website looks different, remember that you are still purchasing directly from Jacaranda.

### Q. Why do I need to create an account with username and password?

A. All purchases made from the Jacaranda Shopping Cart require a Wiley account. This account is not the same as your child's JacPLUS account.

If you already have a Wiley account, you will be able to log in with your existing details. If you do not have a Wiley account, you must create a new one (with username and password) before completing your Jacaranda Digital Bundle purchase.

To create your Wiley account, you will need to provide a valid personal email address and the address associated with your credit card or debit/credit card.

### Q. There is a \$1.00 deduction on my credit card from Wiley and not Jacaranda. What is this?

A. As mentioned above, Jacaranda is a Wiley brand. The Jacaranda Shopping Cart places a \$1.00 holding fee (under the Wiley name) on all transactions made with credit cards, debit/credit cards or prepaid Visa Cards as it runs a validation check.

This \$1.00 will not be deducted from your card and will be released once the transaction is complete. If you are purchasing using a prepaid Visa Card, this means that you will have \$1.00 remaining on your Visa Card to use as cash on other purchases.

### Q. Upon completing my purchase, I received two separate emails. What are they?

A. After successfully completing your purchase on the Parent Payment Portal, you will receive two separate emails from Wiley, Jacaranda's parent company.

The first email is titled "Your Jacaranda digital resource order confirmation" and confirms your order of the Jacaranda Digital Bundle.

The second email is titled "Your Order with Wiley" and confirms that your card (credit, debit/credit card or prepaid Visa Card) has been charged the full amount. This email represents your official invoice and includes your order confirmation number. Please keep this email ("Your Order with Wiley") as proof of purchase.

### Q. How can I prove that I purchased the Jacaranda Digital Bundle for my child?

A. Please keep a copy of the email titled "Your Order with Wiley" as proof of purchase.

### Q. I have successfully paid for my child's Jacaranda Digital Bundle. Where does my child access the resources?

A. The Jacaranda Digital Bundle is accessed from your child's JacPLUS bookshelf, available at <u>www.jacplus.com.</u> au.

### Q. I have successfully paid for my child's Jacaranda Digital Bundle. When do they receive their JacPLUS account details to access the resources?

A. After payment is received, your child will receive his/her JacPLUS login details on the first day of school from the teacher.

### Q. My child already has a JacPLUS account. Will they get new login details?

A. No. If your child already has a JacPLUS account then they will use the same login details. However, the new resources will not be available until the first day of school.

### Q. I am having trouble using the Parent Payment Portal. Where do I go for help?

A. In addition to this parent help guide, you can watch a help video that explains how to pay for the Jacaranda Digital Bundle using the Parent Payment Portal. To access the video, select Help Tools at the top of the Parent Payment Portal home page.

If you are still having issues, please contact Jacaranda's Customer Service team at: Phone: 1800 JACPLUS (522 758) Email: <u>support@jacplus.com.au</u>

The team is available to talk to you over the phone from Monday until Friday, between the hours of 8am until 4.30pm (Brisbane time). You can email any time and the team will respond to you within three business days.

### Q. Are purchases made through the Parent Payment Portal refundable?

A. No. All Jacaranda digital-only purchases are non-refundable unless required by law.

### Q. Some of the titles on my booklist do not appear in the Parent Payment Portal. Help!

A. The Parent Payment Portal only contains resources created by Jacaranda. Resources published by any other company will need to be purchased separately. Please contact the school directly for further instructions on how to purchase non-Jacaranda items on your booklist.

### Q. I have concerns about privacy. Where can I read about Jacaranda's Privacy Policy?

A. If you have any concerns about privacy, go to <u>http://www.jacplus.com.au/jsp/general-nav/copyright/privacy\_policy.jsp</u> to read the Jacaranda Privacy Policy.